# Guide 1 Sony TV Manual Re-tuning

Models Covered by this Guide:

| KDL22E5300U<br>KDL22E5310U | KDL32W5810U<br>KDL37V5500U | KDL40V5500U<br>KDL40V5810U | KDL40Z5800U<br>KDL46V5500U | KDL46Z5500U<br>KDL46Z5800U |
|----------------------------|----------------------------|----------------------------|----------------------------|----------------------------|
| KDL32E5500U                | KDL37V5810U                | KDL40W5500U                | KDL46V5810U                | KDL52V5500U                |
| KDL32E5510U                | KDL37W5500U                | KDL40W5710U                | KDL46W5500U                | KDL52V5810U                |
| KDL32E5520U                | KDL37W5710U                | KDL40W5740U                | KDL46W5710U                | KDL52W5500U                |
| KDL32V5500U                | KDL37W5810U                | KDL40W5810U                | KDL46W5740U                | KDL52W5800U                |
| KDL32V5810U                | KDL40E5500U                | KDL40WE5BU                 | KDL46W5810U                | KDL52Z4500U                |
| KDL32W5500U                | KDL40E5510U                | KDL40WE5WU                 | KDL46WE5BU                 | KDL52Z5500U                |
| KDL32W5710U                | KDL40E5520U                | KDL40Z5500U                | KDL46WE5WU                 | KDL52Z5800U                |

If you are comfortable with technical information and your "auto re-tune" hasn't worked, you can use this "Manual Re-tuning Guide". However If you find manual retuning too difficult please contact your local electrical retailer or installer.

If your TV receives a different regional service to your preferred service, (for example BBC England instead of BBC Scotland or ITV Central instead of ITV Anglia) you can use this manual retune guide to select your preferred regional service.

# Step 1

Before commencing any manual retuning please ensure the desired stations are not already store in the 800's (Typically preset 801 (BBC) and 803 (ITV)). If your preferred stations are in the 800's then add them to your "favorite stations" or perform a "Program Sort" (Please refer to your handbook or download it from the support section of <u>www.sony.co.uk</u>)

# Step 2

Before you start you need to obtain and take a record of the channel numbers for your area, this can be identified by using the Digital UK website – <u>www.digitaluk.co.uk/manualretuning</u> where you simply input your postcode and house number, then you will be given numbers between 21 and 68 for Group 1 to Group 6 -

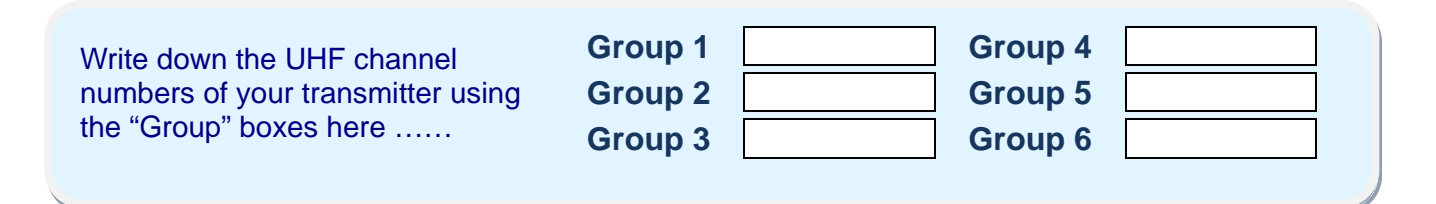

To prevent the product from overriding your manual retune you have to turn "Off" the automatic station update which is called "Auto service update" (This selects the best quality signal rather than your preferred station).

### Step 3 – Disable "Auto Service Update"

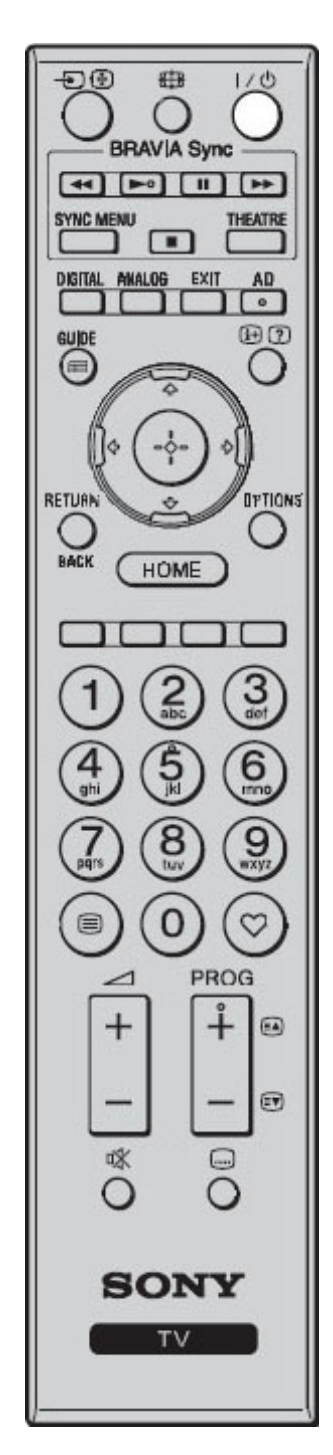

The design and layout of the remote control can vary

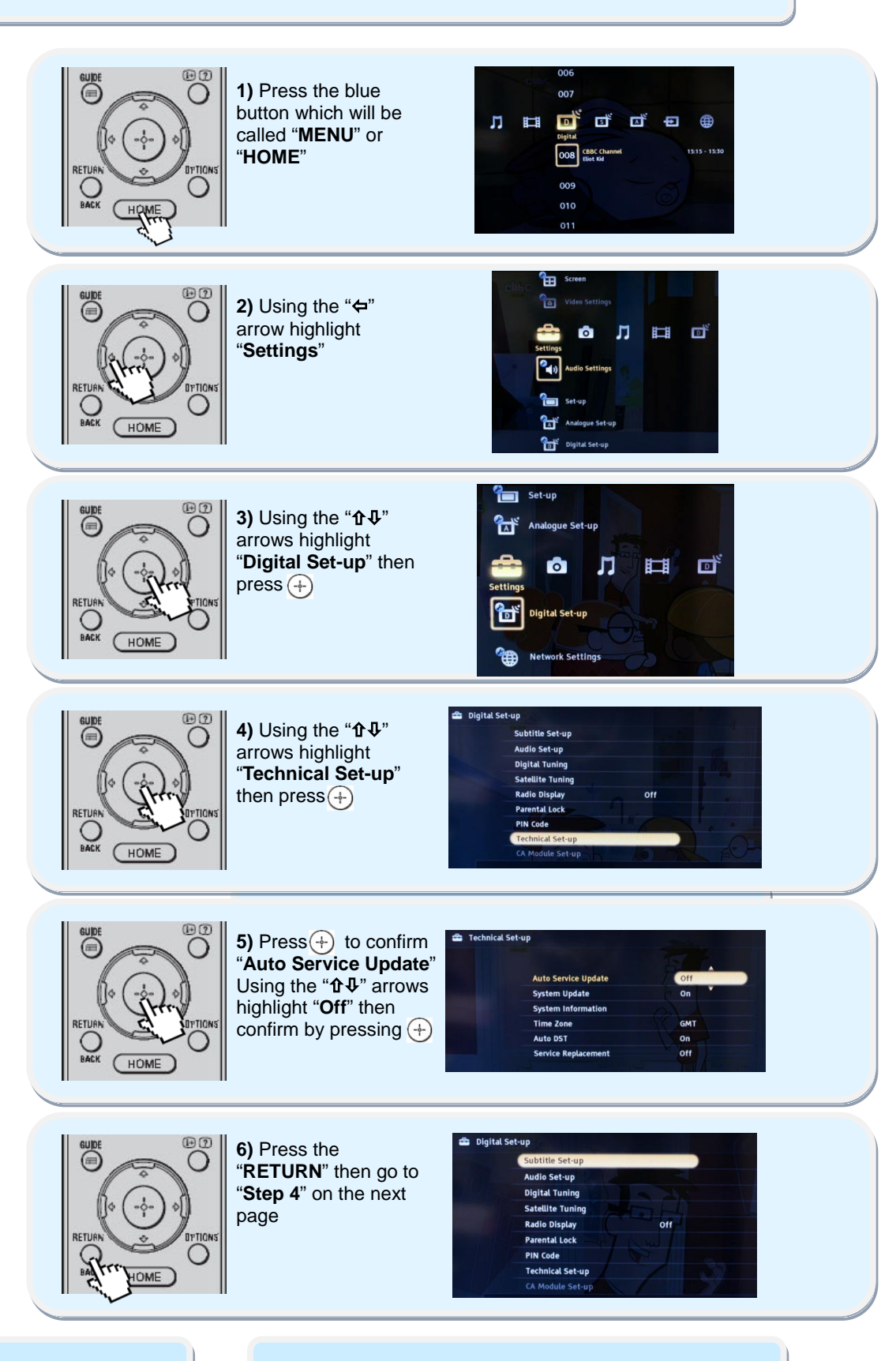

Sony Helpline: 0844 8466555

Sony Web: www.sony.co.uk/support

## Step 4 – Sony Manual Re-tuning

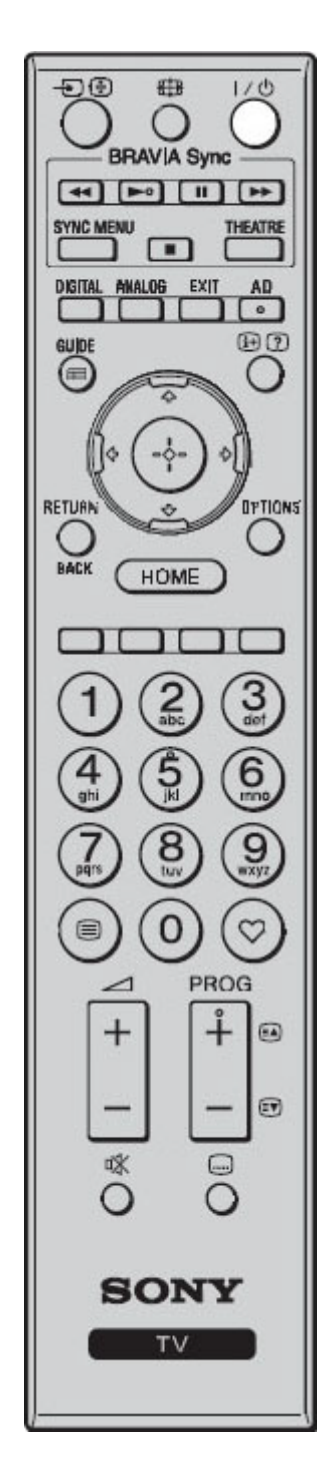

The design and layout of the remote control can vary

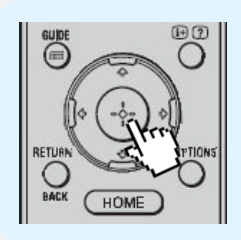

1) Use the "**①** arrow keys to select "**Digital Tuning**" then confirm by pressing (+)

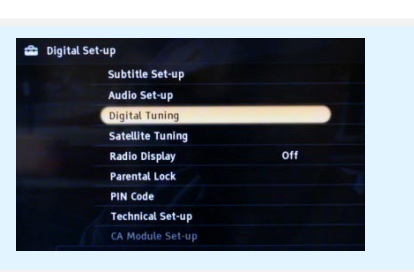

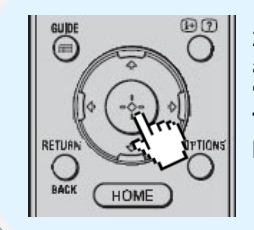

2) Use the "��" arrow keys to select "Digital Manual Tuning" then confirm by pressing (+)

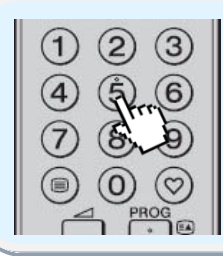

3) Using the number keys on the remote control enter the channel numbers obtained in "Step 2"

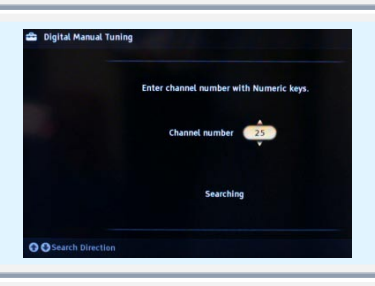

Digital Auto Tunin

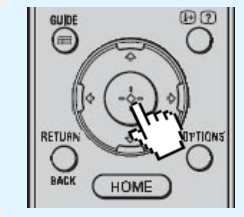

4) Using the "ᡎ₽" arrow keys highlight the channel you wish to tune in, then select by pressing (+), using the "ᡎ₽" select where you wish to store this station then confirm by pressing (+)

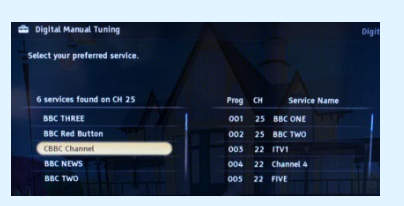

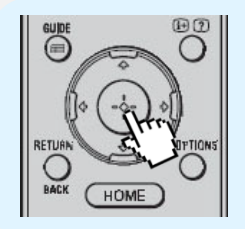

5) Repeat "4)" as necessary for any other stations within this group you wish to change

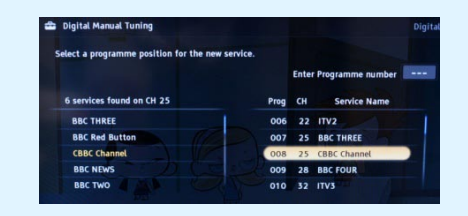

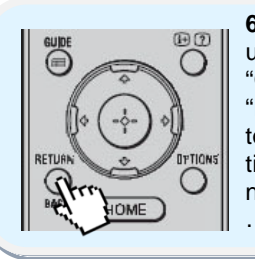

6) Once you have updated the stations in "Group 1" press "RETURN" then go back to "3)" and repeat but this time using the channel number for group 2 ....3....4 etc.

#### Step 2

Before you start you need to obtain and take a record of the channel numbers for your area, this can be identified by using the Digital UK website <u>-www.cligitaluk.co.uk/manualretuning</u> where you simply ipnut your postcode and house number, then you will be given numbers between 21 and 68 for Group 1 to Group 6 -

| Write down the UHF channel<br>numbers of your transmitter using<br>the "Group" boxes here | Group 1<br>Group 2<br>Group 3 | Group 4 Group 5 Group 6 |  |
|-------------------------------------------------------------------------------------------|-------------------------------|-------------------------|--|
|-------------------------------------------------------------------------------------------|-------------------------------|-------------------------|--|

Sony Helpline: 0844 8466555

#### Sony Web: www.sony.co.uk/support